PC で音楽を楽しもう。私好みの CD-MUSIC の作成

パソコンでの音楽を聴こう。音楽 CD を手に入れて、パソコンの CD ド ライブにセットすれば自動的に「Windows Media Player(WMP)」が開 き再生します。(右図)

WMP 画面の曲名をクリックして開くことができます。

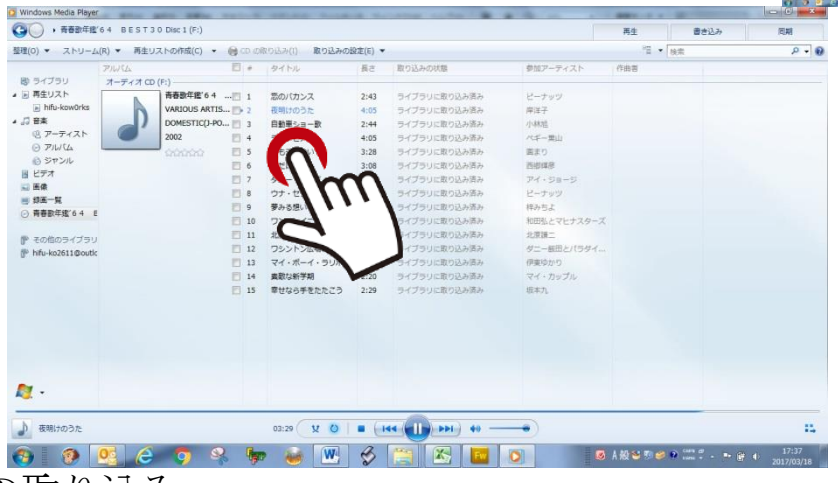

CDデータの取り込み

さらに画面上の「CDの取り込み」をクリックすると、取り込みが開始されます。下図は取り込み中の画面です。

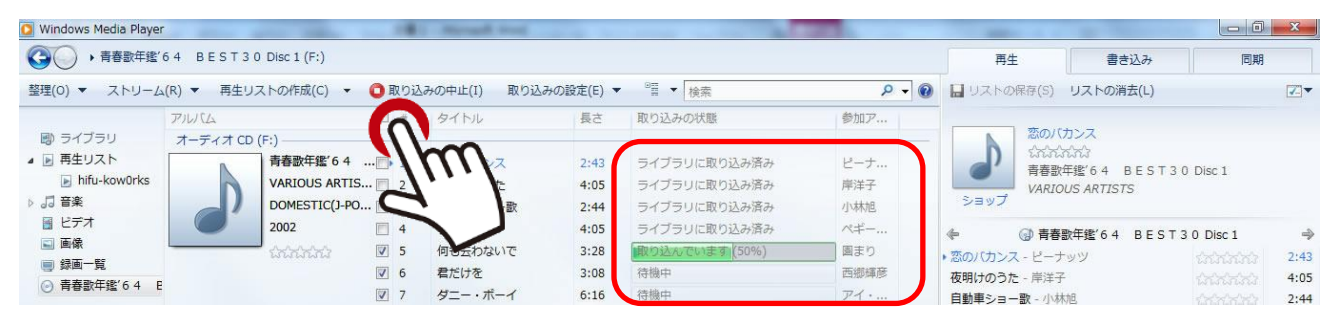

取り込みが完了しますと、音楽 CD は自動的に CD ドライブから取り出 されます。※不可の場合は設定が必要です。

これで、パソコンに音楽データが格納されています。下図は音楽データ のパソコン内の格納場所です。PC スタート→コンピュータ→ライブラリ ー→ミュージック→マイミュージックのホルダー内にあります。

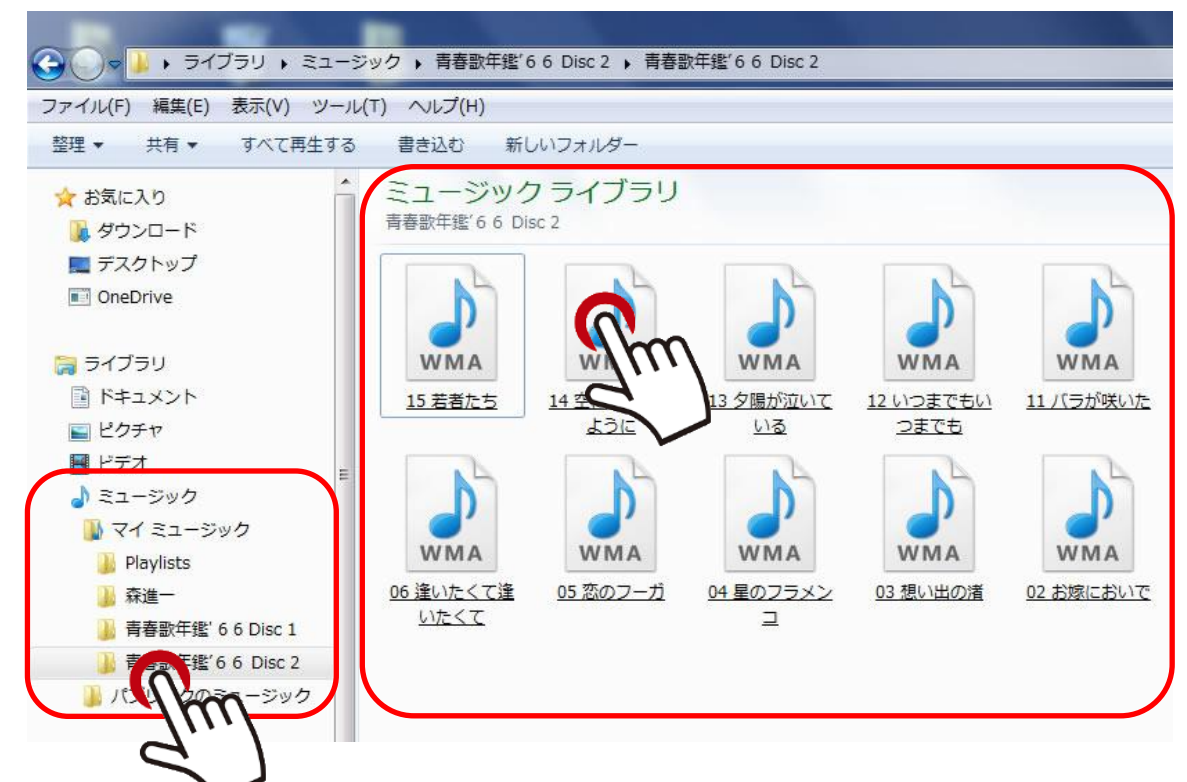

再生する場合は、図中のミュージックライプラリ内の各音局(WMA) をクリックすれば、「WMA」が自動的に開き、再生を開始します。 次は、再生リストの作成です。「再生リストの作成」をクリックして、 音楽データを「ここにドラック※して再生リストを作成します。」

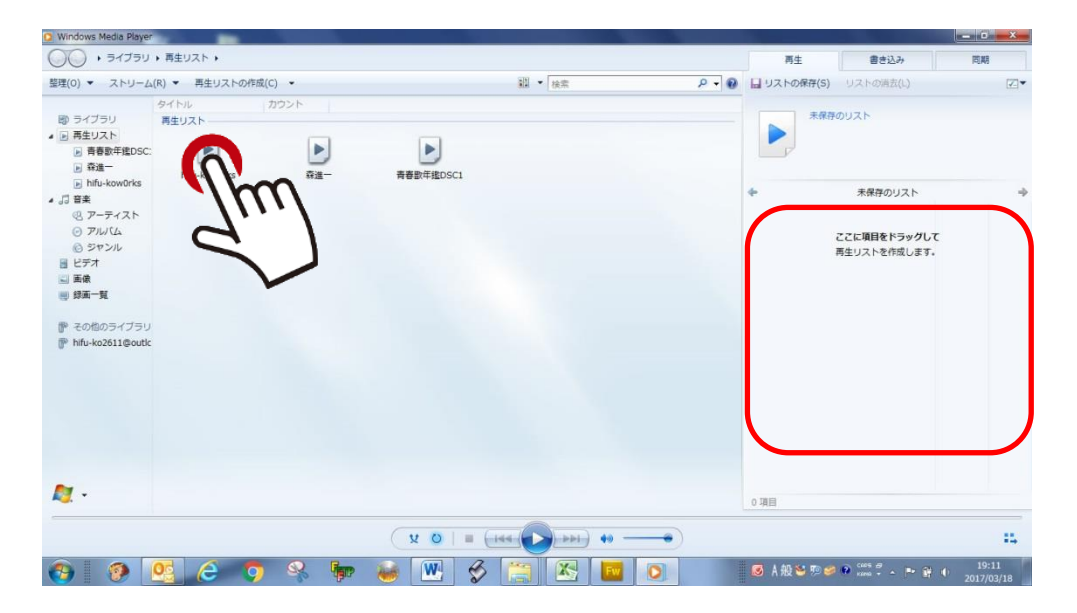

※パソコン画面に CD、PC 内のフォルダー(各音楽データ)を開いて ドラックします。

次に、「リストの保存」をクリックして再生リストに音楽データを格納し ます。図中の「未保存のリスト」にファイル名(歌詞名など)を付けます。

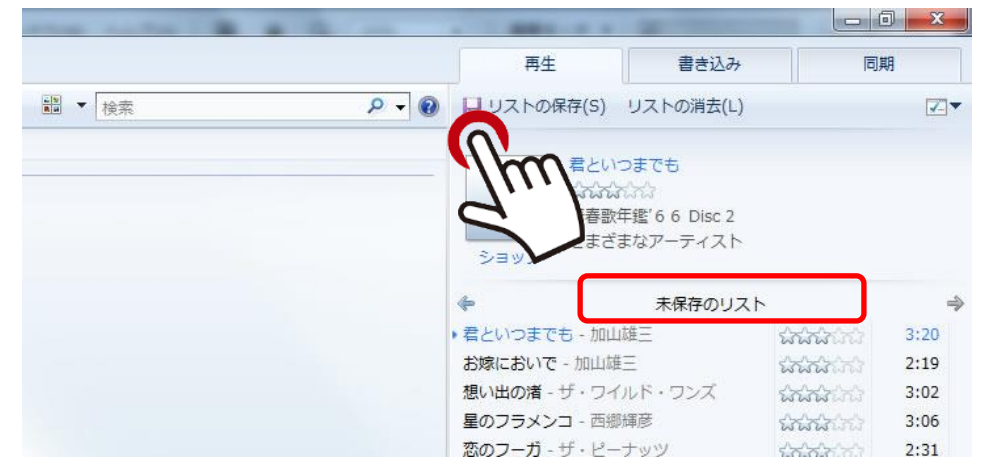

これで、再生リストに新しいファイルが加わりました。ミュージックラ イブラリー内のアイコンをクリックして再生させます。

| ファイル(F) 編集(E) 表示(V) ツール(T) ヘルプ(H)                                                                                                    |                                                                   |
|----------------------------------------------------------------------------------------------------|-------------------------------------------------------------------|
| 整理 ▼ 共有 ▼ すべて再生する 書き込む 新しいフォルダー                                                                                                    | E • 🗆 🛛                                                           |
| <ul> <li>★ お気に入り</li> <li>第 クランロード</li> <li>第 フスクトップ</li> <li>○ OneDrive</li> <li>○ クイブラリ</li> <li>※ ドキュスシト</li> <li>※ ピクチャ</li> <li>※ ビクチャ</li> <li>※ ビクチャ</li> <li>※ ビクチャ</li> <li>※ マスコージック</li> <li>※ マスコージック</li> <li>※ 日本</li> <li>※ 日本<th>並べ補え: フォルダー •<br/>プレビュ<br/>を表示す<br/>ファイル<br/>選択す<br/>ファイル<br/>選択す<br/>マ・</th></li></ul> | 並べ補え: フォルダー •<br>プレビュ<br>を表示す<br>ファイル<br>選択す<br>ファイル<br>選択す<br>マ・ |
| ■ m=20m=7 ■ m=20m=7 ■ m=m=g=29(m)                                                                                                    |                                                                   |
| 2 個0項目                                                                                                    | <b>25</b> 5 - 25 - 20                                             |

または、「WMP」を開いてプレビューをクリックして再生させます(下図)。

| 🗿 Windows Media Play                                                                                                    | er     |              |      |                     |          |     |            |
|----------------------------------------------------------------------------------------------------|--------|--------------|------|---------------------|----------|-----|------------|
| G     G     G |        |              |      |                     |          | 再生  |            |
| 整理(0) ▼ ストリー                                                                                                    | 厶(R) 、 | ▼ 再生リストの作成(C | C) ▼ | (+) -               |          | 1   | ■ ▼ 検索     |
|                                                                                                    | #      | タイトル         |      | NDA<br>歌年鑑'64 BESTト | PILICA   |     | ジャンル       |
| 🔊 ライブラリ                                                                                                    | 1      | 恋のバカンス       |      | レビュー                | 青春歌年鑑'64 | B E | Domestic(J |
| ▲ 🕞 再生リスト                                                                                                    | 2      | 夜明けのうた       | 4:05 | 岸洋子                 | 青春歌年鑑'64 | B E | Domestic(J |
| ▶ 青春歌年鑑DS                                                                                                    | C: 3   | 自動車ショー歌      | 2:44 | 小林旭                 | 青春歌年鑑'64 | B E | Domestic(J |
| ▶ 森進一                                                                                                    | 4      | ラ・ノビア        | 4:05 | ペギー葉山               | 青春歌年鑑'64 | B E | Domestic(J |
| 🕞 hifu-kow0rks                                                                                                    | 5      | 何も云わないで      | 3:29 | 目まり                 | 青春歌年鑑'64 | B E | Domestic(J |

Copyright (C) 2017 kumagayapcclub All Rights Reserved.